# Troubleshooting Bluetooth Dongle Issues with the Kestrel 5000 Series Models and LiNK for Windows.

If **LiNK for Windows** is not recognizing that a dongle is inserted after you plugged the dongle into your computer, this document will help troubleshoot the issue.

|                | S Kestrel LiNK™                                                              | 1 in               | _      |                     | -                   | - C - X  |
|----------------|------------------------------------------------------------------------------|--------------------|--------|---------------------|---------------------|----------|
|                | About Help                                                                   |                    |        |                     |                     |          |
|                | To connect wirelessly (requires LiNK enabled Kestrel 5 Serie                 | s Device           | Model  | Start Time          | End Time            | Datasets |
|                | unit and Kestrel LINK Wireless Dongle)                                       | NK Demo            | 5700SL | 2015-11-18 13:26:00 | 2015-11-18 16:02:50 | 1367     |
|                | In Kestrel menu, turn Bluetooth to On and set Conct to<br>PC/Mobile          | NK Demo            | 5700SL | 2015-11-18 13:26:00 | 2015-11-18 16:08:48 | 1546     |
|                | Ensure Kestrel LiNK Wireless dongle is inserted in USB port                  | WEATHER - 2110154  | 5500L  | 2015-11-20 11:34:00 | 2015-11-20 16:19:00 | 286      |
|                | Ensure Kestrel unit is in range of the computer                              | WEATHER - 2110154  | 55001  | 2015-11-20 11:34:00 | 2015-11-20 16:19:00 | 286      |
|                | To connect via USB Data Transfer Cable (requires USB Data<br>Transfer Cable) | Beeseles's Unit    | 53002  | 2015 12 02 16:25:00 | 2015 12 02 14:12:00 | 1200     |
|                | In Kestrel menu, turn Data Port to On                                        | Racosky's Unit     | 5700SL | 2013-12-02 10:23:00 | 2013-12-03 14:13:00 | 1309     |
|                | Connect USB Data Transfer Cable to rear of Kestrel                           | WEATHER - 2108492  | 5500   | 2015-12-02 16:25:00 | 2015-12-03 14:13:00 | 1309     |
|                | and USB Port                                                                 | WEATHER - 2108492  | 5500   | 2016-01-04 16:23:40 | 2016-01-04 17:08:40 | 271      |
|                | Searching for Kestrels                                                       | WEATHER - 2108492  | 5500   | 2016-01-04 16:23:40 | 2016-01-04 17:08:40 | 271      |
|                |                                                                              | WEATHER - 2108492  | 5500   | 2016-01-04 16:23:40 | 2016-01-04 17:08:40 | 271      |
|                |                                                                              | WEATHER - 2116312  | 5500   | 2015-01-12 16:54:00 | 2015-01-13 15:03:00 | 1330     |
|                |                                                                              | WEATHER - 2116310  | 5500   | 2015-01-12 16:54:00 | 2015-01-13 15:03:00 | 1330     |
|                |                                                                              | WEATHER - 2116308  | 5500   | 2015-01-12 04:54:00 | 2015-01-13 03:41:00 | 1344     |
|                |                                                                              | WEATHER - 2108492  | 5500   | 2015-01-08 22:00:00 | 2015-01-09 02:00:00 | 5        |
|                |                                                                              | WEATHER - 2108492  | 5500   | 2015-01-10 21:06:08 | 2015-01-10 22:42:52 | 2903     |
| Example: Shows | Restart Scan Manage                                                          | Tech Support Elite | 5700AL | 2016-01-15 08:38:22 | 2016-01-15 10:15:02 | 2901     |
| Searching for  | Searching for dongle                                                         |                    |        |                     |                     |          |
| Dongle         | Searching for cables                                                         | Delete             |        |                     |                     | Export   |

Troubleshooting Bluetooth Dongle Issues with the Kestrel 5000 Series Models and LiNK for Windows Continued.

- 1) Make sure you are using a Bluegiga Bluetooth <u>dongle</u> that was provided from NK or NK authorized dealer. Native Bluetooth computer devices or various off-the-shelf plug-in dongles will not work with the LiNK program.
- 2) Please try removing the USB dongle and reinserting into the same USB port. If still not found, try a different USB port.
- 3) If the program is still not finding it, you will need to manually update the Bluegiga Bluetooth firmware. Please follow the instructions on the next few pages to show you how to do this.

 The driver is included in this zip file. It is contained in the folder structure call "windrv". You will first need to unzip this to a folder location you can locate again, such as the Desktop.

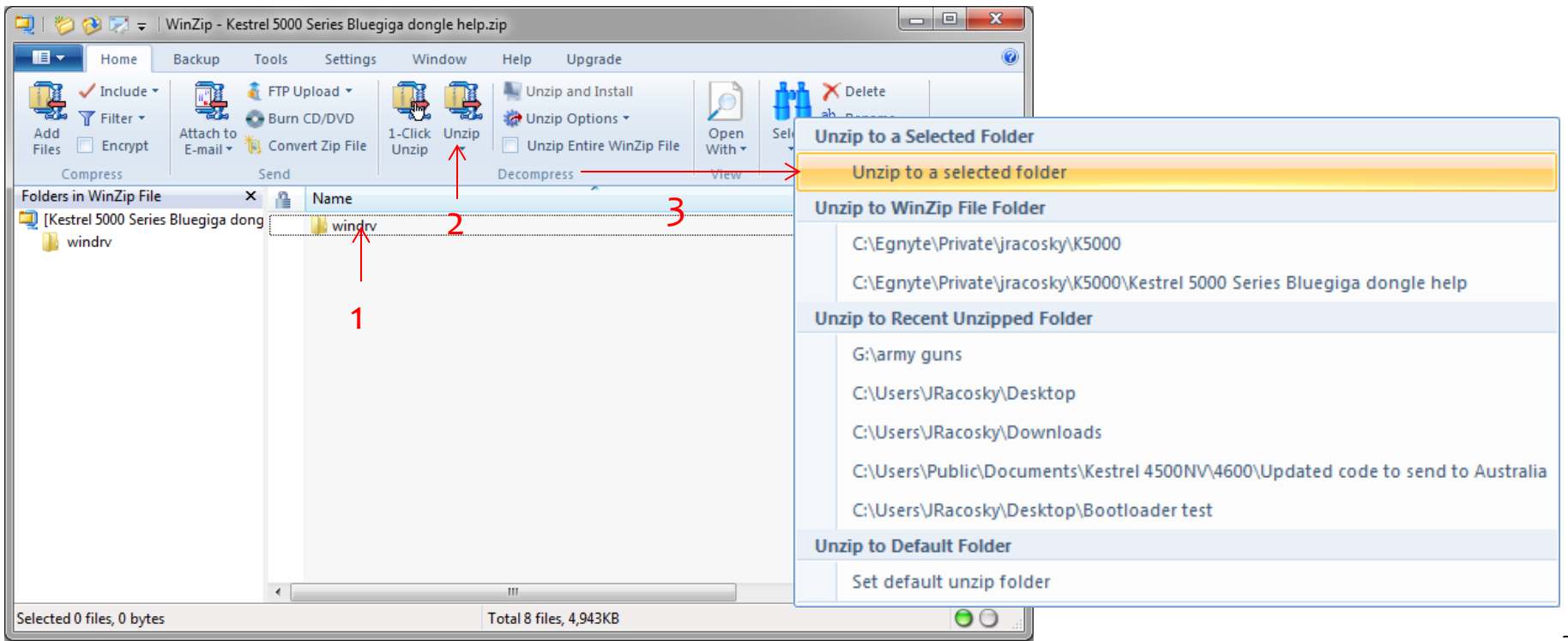

2) Once the folder "windrv" has been saved to your computer. Open up the Control Panel and go to Device Manager. If Device Manager isn't shown, please click "View By: Small Icons" in the top right of Control Panel window.

3) Go to the Ports tab and open up the arrow.

4) Locate the Bluegiga Bluetooth Low Energy dongle on the list.

5) Highlight this item and Right Click to select Properties.

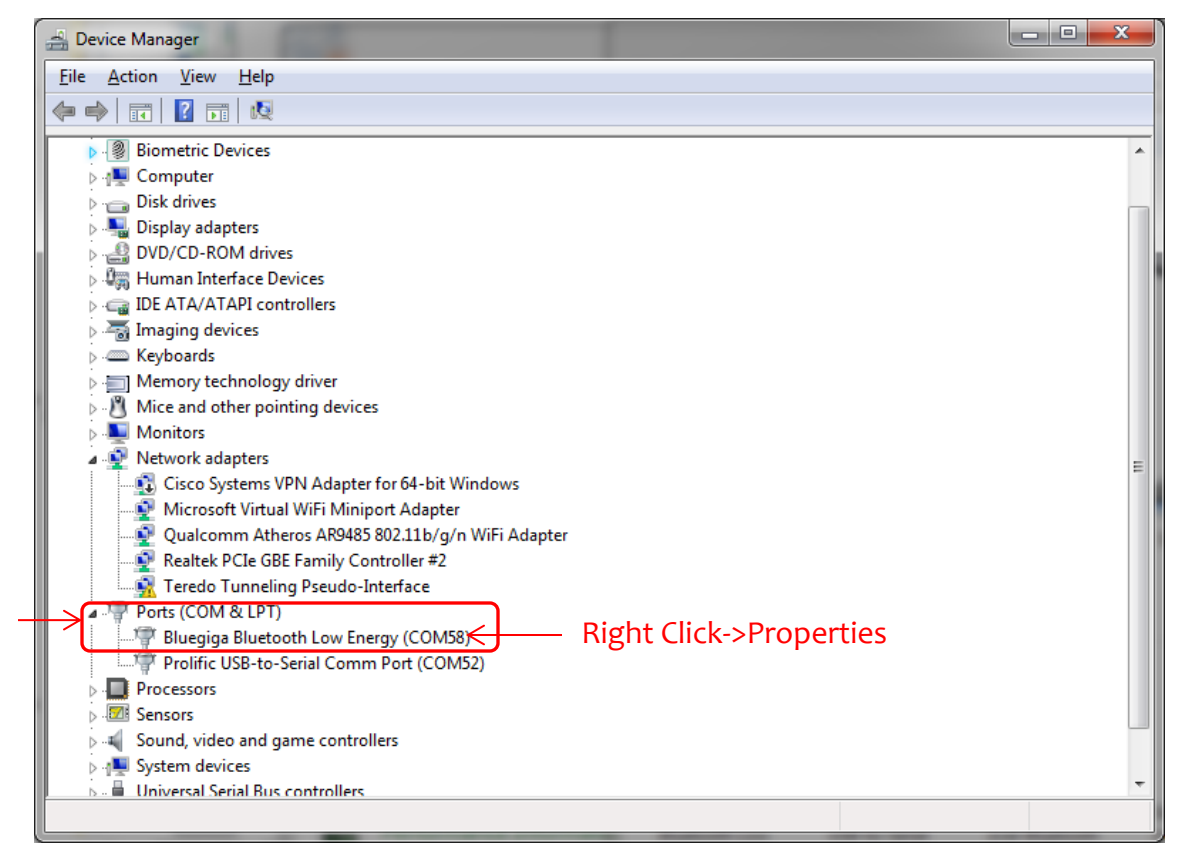

#### 6) Next go to Driver Tab and select Update Driver.

| Bluegig           | ga Bluetooth Low Er      | nergy (COM58) Properties                                                                     |
|-------------------|--------------------------|----------------------------------------------------------------------------------------------|
| Gene              | eral Port Settings       | Driver Cetails                                                                               |
| 1                 | Bluegiga Blueto          | oth Low Energy (COM58)                                                                       |
|                   | Driver Provider:         | Bluegiga                                                                                     |
|                   | Driver Date:             | 11/15/2009                                                                                   |
|                   | Driver Version:          | 5.1.2600.0                                                                                   |
|                   | Digital Signer:          | Microsoft Windows Hardware Compatibility<br>Publisher                                        |
|                   | Drįver Details           | To view details about the driver files.                                                      |
|                   | U <u>p</u> date Driver 🗲 | To update the driver ceftware for this device.                                               |
|                   | Roll Back Driver         | If the device fails after updating the driver, roll back to the previously installed driver. |
|                   | <u>D</u> isable          | Disables the selected device.                                                                |
| <u>U</u> ninstall |                          | To uninstall the driver (Advanced).                                                          |
|                   |                          | OK Cancel                                                                                    |

# 7) Then select "Browse my computer for driver software".

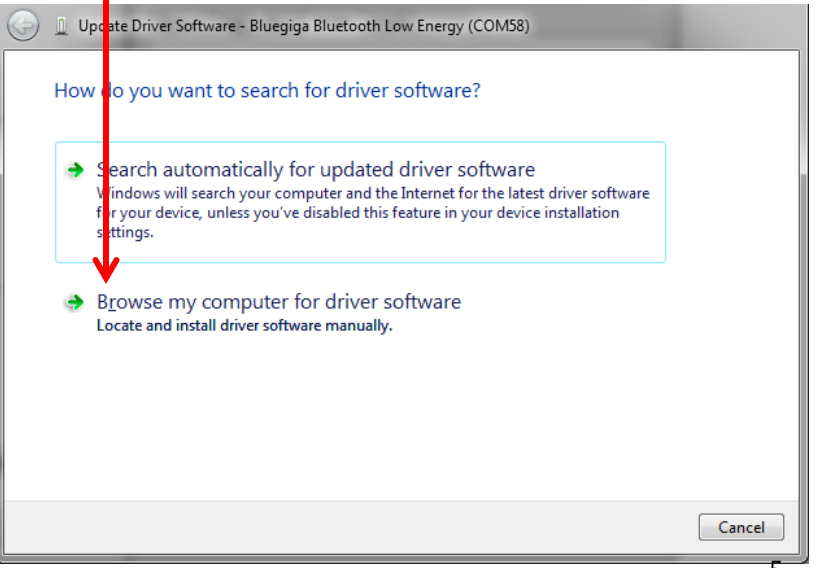

8) Select the Browse button and then navigate to the location where you saved the "windry" folder and select Ok.

9) Select Next. It may take a little time for the driver to load but once it does, please open the LiNK for Windows application again and you should see "Connected to dongle".

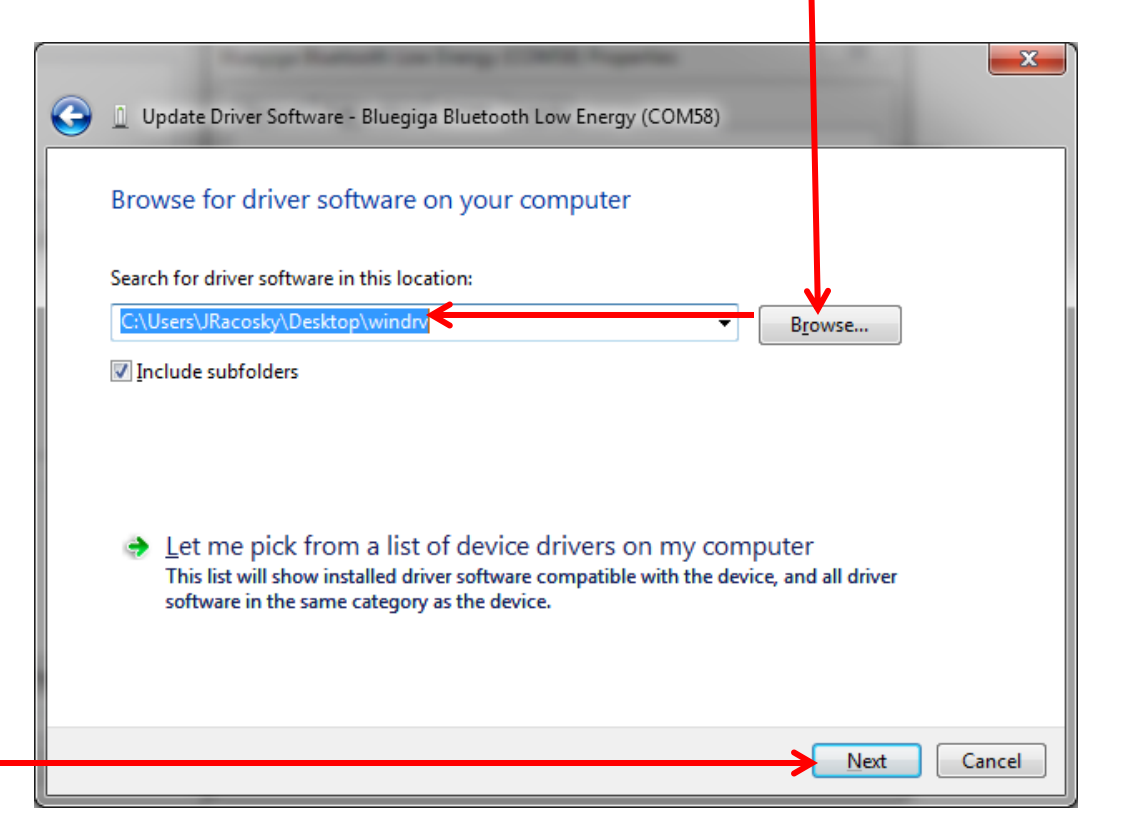

| To connect wirelessly (requires LiNK enabled Kestrel 5 Series                                                         | Device             | Model  | Start Time          | End Time            | Datasets |
|----------------------------------------------------------------------------------------------------|--------------------|--------|---------------------|---------------------|----------|
| unit and Kestrel LiNK Wireless Dongle)                                                                                | NK Demo            | 5700SL | 2015-11-18 13:26:00 | 2015-11-18 16:02:50 | 1367     |
| In Kestrel menu, turn Bluetooth to On and set Conct to     PC/Mobile                                                  | NK Demo            | 5700SL | 2015-11-18 13:26:00 | 2015-11-18 16:08:48 | 1546     |
| <ul> <li>Ensure Kestrel LINK Wireless dongle is inserted in<br/>USB port</li> </ul>                                   | WEATHER - 2110154  | 5500L  | 2015-11-20 11:34:00 | 2015-11-20 16:19:00 | 286      |
| Ensure Kestrel unit is in range of the computer                                                                       | WEATHER - 2110154  | 5500L  | 2015-11-20 11:34:00 | 2015-11-20 16:19:00 | 286      |
| To connect via USB Data Transfer Cable (requires USB Data<br>Transfer Cable)                                          | Racosky's Unit     | 5700SL | 2015-12-02 16:25:00 | 2015-12-03 14:13:00 | 1309     |
| <ul> <li>In Kestrel menu, turn Data Port to On</li> <li>Connect USB Data Transfer Cable to rear of Kestrel</li> </ul> | WEATHER - 2108492  | 5500   | 2015-12-02 16:25:00 | 2015-12-03 14:13:00 | 1309     |
| and USB Port                                                                                                    | WEATHER - 2108492  | 5500   | 2016-01-04 16:23:40 | 2016-01-04 17:08:40 | 271      |
| Once desired device is displayed, click on it to connect.                                                             | WEATHER - 2108492  | 5500   | 2016-01-04 16:23:40 | 2016-01-04 17:08:40 | 271      |
|                                                                                                    | WEATHER - 2108492  | 5500   | 2016-01-04 16:23:40 | 2016-01-04 17:08:40 | 271      |
|                                                                                                    | WEATHER - 2116312  | 5500   | 2015-01-12 16:54:00 | 2015-01-13 15:03:00 | 1330     |
|                                                                                                    | WEATHER - 2116310  | 5500   | 2015-01-12 16:54:00 | 2015-01-13 15:03:00 | 1330     |
|                                                                                                    | WEATHER - 2116308  | 5500   | 2015-01-12 04:54:00 | 2015-01-13 03:41:00 | 1344     |
|                                                                                                    | WEATHER - 2108492  | 5500   | 2015-01-08 22:00:00 | 2015-01-09 02:00:00 | 5        |
|                                                                                                    | WEATHER - 2108492  | 5500   | 2015-01-10 21:06:08 | 2015-01-10 22:42:52 | 2903     |
| Restart Scan Manage                                                                                                   | Tech Support Elite | 5700AL | 2016-01-15 08:38:22 | 2016-01-15 10:15:02 | 2901     |
| Connected to dongle                                                                                                   |                    |        |                     |                     |          |

If you still have issues, please contact <a href="mailto:techsupport@nkhome.com">techsupport@nkhome.com</a>